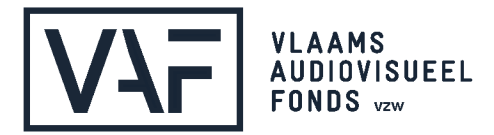

Huis van de Vlaamse Film Bischoffsheimlaan 38 I 1000 Brussel I Belgium T +32 2 226 0630 I info@vaf.be I vaf.be

# Handleiding digitaal ondertekenen van documenten

#### <u>Inleiding</u>

Deze handleiding beschrijft de nodige stappen om een contract of overeenkomst digitaal te tekenen. Je dient over een eID kaartlezer te beschikken en je PIN code te weten om contracten of overeenkomsten digitaal te tekenen.

**TIP**: Een uitgebreide handleiding met FAQ's is terug te vinden op de website van de federale overheid: <u>https://eid.belgium.be/nl/digitale-handtekeningen</u>

# <u>Je eID instellen</u>

# Stap 1: noodzakelijke software installeren

De volgende software is noodzakelijk voor het digitaal tekenen contracten of overeenkomsten:

- eID software van de federale overheid
- stuurprogramma van je eID reader

Indien deze software niet aanwezig is op je computer, dien je deze te installeren. Heb je deze software al geïnstalleerd, dan is het aan te raden om de meest recente versie te gebruiken.

| beD      | eID software<br>Download en installeer de eID software voor uw elektronische identiteitskaart |                                         |                                                                                              |                                                                                                    |                                                     |
|----------|-----------------------------------------------------------------------------------------------|-----------------------------------------|----------------------------------------------------------------------------------------------|----------------------------------------------------------------------------------------------------|-----------------------------------------------------|
| Download | Beta download                                                                                 | Hoe installeren?                        | Wat is de eID?                                                                               | Vraag & Antwoord                                                                                         | Contacteer ons                                      |
| Om       | te kunnen aanmelden                                                                           | Do<br>met uw elD is het noodz<br>elD so | wnload de<br>akelijk dat u de softwa<br>Gratis do<br>Voor Mac 0S 1<br>ftware downloaden voor | elD software<br>are hebt geïnstalleerd op uv<br>ownload<br>0.12 of hoger<br>een ander besturingssysteerr | w computer. <u>Hoe de eID software installeren?</u> |

# Stap 2: Stuurprogramma installeren van je eID reader

Indien je voor de eerste maal gebruik maakt van je kaartlezer, kan je eenvoudig het stuurprogramma van je reader installeren door deze in te pluggen. Het stuurprogramma wordt normaal gezien automatisch geïnstalleerd.

Indien dit niet automatisch gebeurt, is het stuurprogramma waarschijnlijk al geïnstalleerd op je computer.

Wanneer je kaartlezer niet bruikbaar blijkt te zijn op het einde van stap 2, dien je het stuurprogramma manueel te installeren.

Zoek op de volgende termen in een zoek-website:

- smart card reader
- de merknaam/modelnaam van je eID reader
- driver (=stuurprogramma)

*Niet alle kaartlezers worden ondersteund door alle computers / besturingssystemen, het kan dus zijn dat je een andere eID kaartlezer moet gebruiken.* 

# Stap 3: Testen van je kaartlezer met behulp van de eID software.

Om te controleren of je kaartlezer je eID herkent, dien je het programma "eID viewer" te installeren. Het eID viewer programma vind je ook terug op <u>de site</u> <u>van de federale overheid</u>.

| Aanmelden testen                                                                                                    | Download de elD Viewer                                                                                                    |
|----------------------------------------------------------------------------------------------------|----------------------------------------------------------------------------------------------------|
| Is de eID software succesvol geïnstalleerd op uw computer? Dan kan u het<br>aanmelden bij de online overheidsdiensten testen. Klik hiervoor op 'Aanmelden met<br>CSAM'. | Na de installatie van de elD software, kan u ook de elD Viewer installeren. Dankzij<br>deze toepassing kan u al uw elD kaartgegevens bekijken. <u>Lees meer over de elD</u><br><u>Viewer</u> .<br>Opmerking: de elD Viewer is niet vereist om aan te kunnen melden<br><b>Gratis download elD viewer</b> |
| Deze webbrowsers kan u gebruiken om aan te melden:                                                                                                    | Voor Mac OS 10.12 of hoger                                                                                                    |
| Internet Explorer 11 <u>Chrome</u> Firefog # (Opgelet! Voor deze browser moet u eerst de <u>elD add-on installeren</u> #) Safari  Edge                                  | elD Viewer downloaden voor een ander besturingssysteem                                                                                                    |

Via "Aanmelden testen" kan je nakijken of de programma's succesvol geïnstalleerd zijn.

Met het programma "eID Viewer" kan je al de kaartgegevens van jouw eID uitlezen:

| (23933) |
|---------|
|         |
|         |

**Stap 4: Controleer of je digitaal kan tekenen** Kijk na of je digitaal kan tekenen door jouw "Signature certificate" te controleren in het derde tabblad : "Certificaten"

| •••     |      |      | elD Viewer                        |  |
|---------|------|------|-----------------------------------|--|
| Bestand | Taal | Hulp | $\sim$                            |  |
|         |      |      | Identiteit Kaart/PIN Certificaten |  |
|         |      |      |                                   |  |
|         |      |      |                                   |  |
|         |      |      | IDENTITEITSKAART                  |  |
|         |      |      | Naam:                             |  |
|         |      |      | Voornamen:                        |  |
|         |      |      | Geboorteplaats:                   |  |
|         |      |      | Geboortedatum:                    |  |
|         |      |      | Geslacht:                         |  |
|         |      |      | Nationaal nummer:                 |  |
|         |      |      | Nationaliteit:                    |  |
|         |      |      | Titel:                            |  |
|         |      |      | Speciale status:                  |  |
|         |      |      | Straat:                           |  |
|         |      |      | Postcode:                         |  |
|         |      |      | Gemeente:                         |  |
|         |      |      |                                   |  |
|         |      |      |                                   |  |
|         |      |      |                                   |  |
|         |      |      |                                   |  |

Onder "Citizen CA" bevinden zich twee certificaten: "Authentication" en "Signature". Controleer het **"Signature"** certificaat: deze dient "Valid" en "Trusted" te zijn, aangeduid door het groen vinkje zoals hieronder.

Klik op 'Nu valideren' (of 'validate now') en wacht totdat de status verschijnt.

| • eid-vie                                                      | wer     |                                                                                      |                                                                                                   |  |
|----------------------------------------------------------------|---------|--------------------------------------------------------------------------------------|---------------------------------------------------------------------------------------------------|--|
| File Langua                                                    | age Hel | Þ                                                                                    |                                                                                                   |  |
| Identity Ca                                                    | ard/PIN | Certificates                                                                         |                                                                                                   |  |
| <ul> <li>→ Belgium Ro<br/>RRN</li> <li>→ Citizen CA</li> </ul> | oot CA3 | Authenticatio                                                                        | n)                                                                                                |  |
|                                                                | (       | Signature)                                                                           |                                                                                                   |  |
|                                                                |         | serialNumbe<br>GN=<br>CN=<br>C=BE<br>Valid from:<br>Valid until:<br>Usage:<br>Trust: | (Signature)<br>Nov 16 08:42:21 2015 GMT<br>Nov 10 23:59:59 2025 GMT<br>Non Repudiation<br>crusted |  |
|                                                                | Always  | validate Cert                                                                        | ificate Trust Validate Now                                                                        |  |
|                                                                |         |                                                                                      |                                                                                                   |  |

# Indien het "Signature" certificaat ontbreekt of niet geldig is (geen groen vinkje):

Worden uw eID gegevens correct getoond, maar verschijnen uw certificaten niet? Dan hebt u een eID zonder certificaten. U hebt een Authentication certificaat nodig om met uw eID aan te melden op de online overheidsdiensten. U kan in uw gemeente- of stadhuis terecht om (nieuwe) certificaten op uw eID te laten plaatsen.

# Hoe onderteken ik een document elektronisch via Acrobat DC

# Stap1: Een digitale handtekening instellen:

Deze stap is enkel nodig voor Macgebruikers

Verbind uw kaartlezer met de computer en steek uw eID in de lezer

Open Adobe Reader

Klik in het menu bovenaan op "Acrobat Reader" en open "Voorkeuren" of gebruik de toetsencombinatie  $\mathfrak{B}_{r}$ 

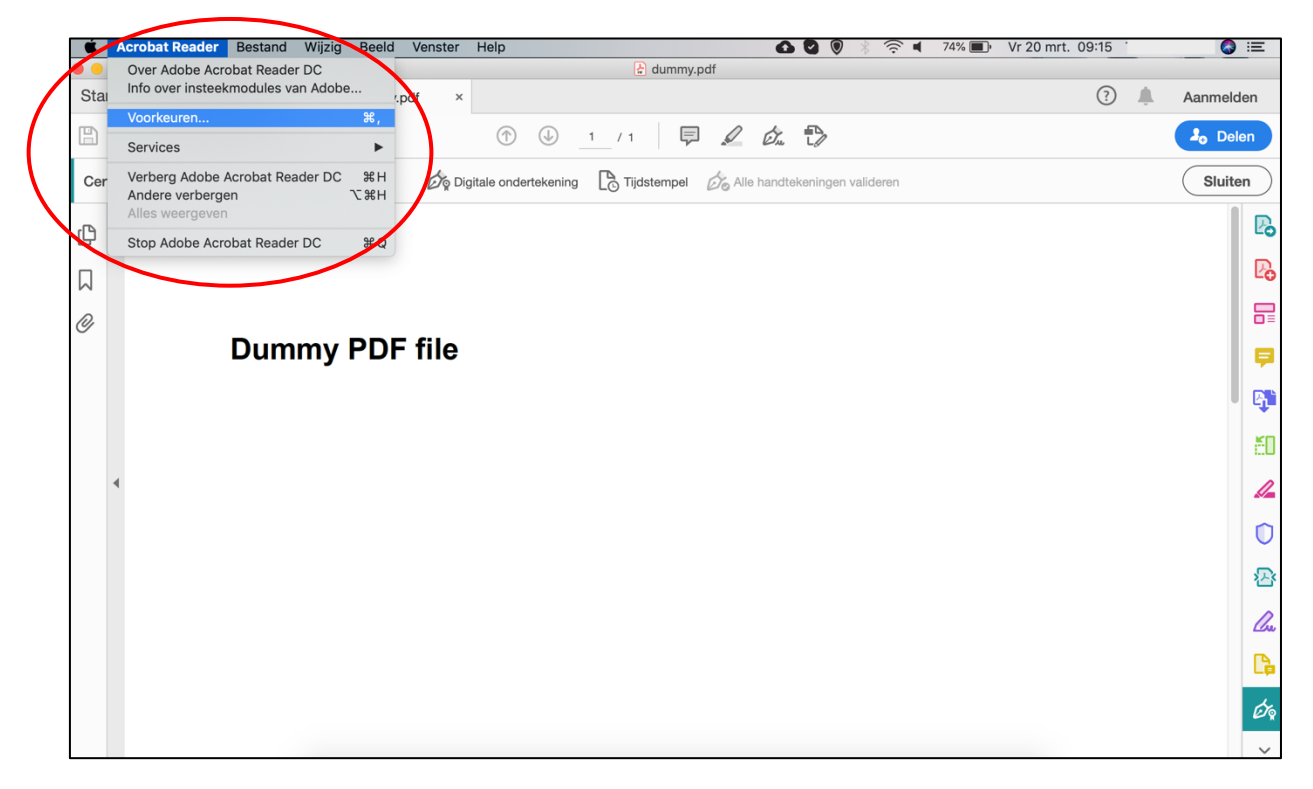

Ga naar de categorie **"Handtekeningen"** en kies de optie **'Meer...'** onder **"Identiteiten & vertrouwde certificaten"**.

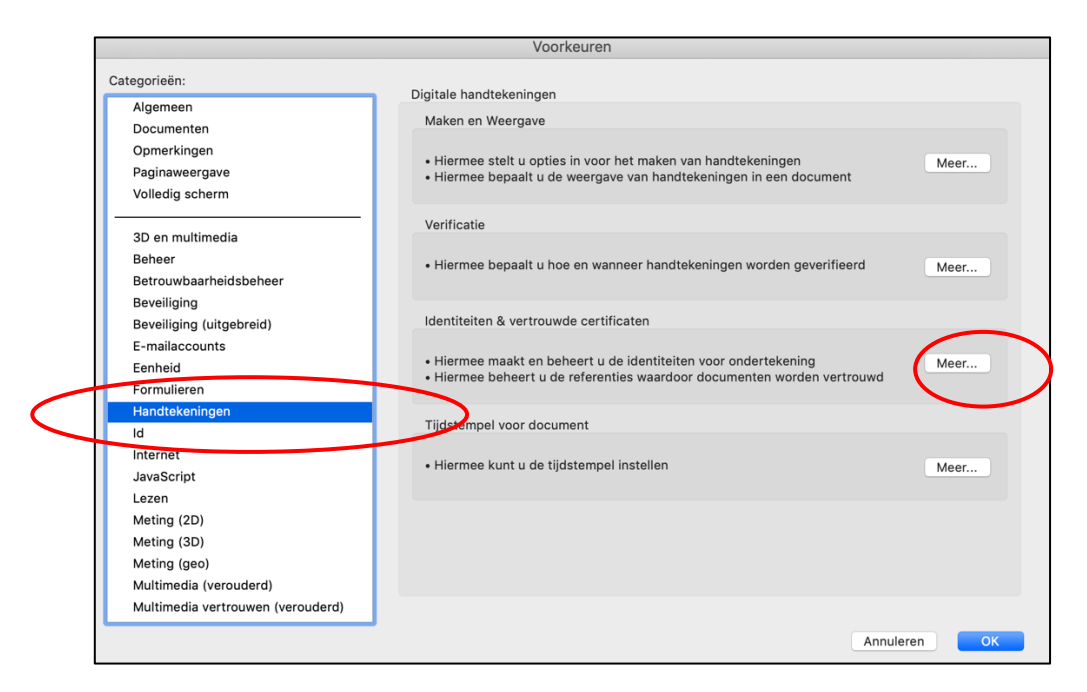

Klik op "PKCS#11 Modules en tokens" en vervolgens op "Module koppelen"

Vul "**/usr/local/lib/beid-pkcs11.bundle**" (zonder aanhalingstekens) in en klik op 'OK'

De certificaten verschijnen

|                           | Instellingen voor digitale id's en vertrouwde certificaten               |
|---------------------------|--------------------------------------------------------------------------|
|                           | Module koppelen Module ontkoppelen 😂 Vernieuwen                          |
| Zwervende-id-accounts     | Modulefabrika  A Bibliotheekpad                                          |
| Digitale id-bestanden     |                                                                          |
| Keychain digitale id's    |                                                                          |
| PKCS#11 Modules en tokens |                                                                          |
| Verbounde certificaten    | Een PKCS#11-module zoeken                                                |
|                           | Divisional Associated International Association                          |
|                           | bibliotneekpad Just/iocal/lib/beid-pkcstit.bundle                        |
|                           | Annuleren                                                                |
|                           | Dit is een lijst met geladen PKCS#11-modules. U kunt aanvullende modules |
|                           | laden als u nieuwe cryptografische apparaten wilt gebruiken.             |
|                           |                                                                          |
|                           |                                                                          |
|                           |                                                                          |
|                           |                                                                          |
|                           |                                                                          |
|                           |                                                                          |
|                           | Sluten                                                                   |
|                           |                                                                          |

**Opgelet!** Verschijnen uw certificaten, maar ziet u onder de keuze "PKCS#11 Modules en tokens" geen "Belgium eID PKCS#11 interface v2" staan? Dan

gaat het om certificaten die via het hulpprogramma "Sleutelhangertoegang" gevonden worden. Via deze weg kan u geen handtekening zetten.

Selecteer het Signature certificaat om uw documenten digitaal te ondertekenen. Uw digitale handtekening is nu ingesteld.

| 0 0 •                   | Instellingen voor digitale id's en vertrouwde certificaten           |
|-------------------------|----------------------------------------------------------------------|
| Tigitale id's           | 📩 🥢 🕎 Certificaatdetailis 🥕 Exporteren 📀 Vernieuwen 💿 Id verwijderen |
| Zwervende-id-accounts   | Naam V / Gebruiken voor ondertekenen ver Vervopdatum                 |
| Digitale id-bestanden   | Woute Kenmerkoertificaten beneren in CA 2225.059:59 Z                |
| Keychain digitale id's  | Car Personnijk maken                                                 |
|                         |                                                                      |
|                         | ace v2                                                               |
| BELPIC                  |                                                                      |
| Vertrouwde certificaten | Wouter Verhelst (Signature)                                          |
|                         | Uitgegeven door: Citizen CA                                          |
|                         | Geldig van: 2015/06/24 02:24:54 +01'00'                              |
|                         | Geldig tot: 2025/06/18 00:59:59 +01'00'                              |
|                         | Beoogd gebruik: Nict-afwijzing                                       |
|                         |                                                                      |
|                         |                                                                      |
|                         |                                                                      |
|                         |                                                                      |
|                         |                                                                      |
|                         |                                                                      |
|                         | Sluten                                                               |
|                         |                                                                      |

## <u>Stap 2: Open het document dat u wenst te ondertekenen via Acrobat</u> <u>Reader DC.</u>

**OPGELET**: plaats je eID eerst in je eID Reader

→ Op Windows

Open het document dat u wenst te ondertekenen.

Klik bovenaan op "Gereedschappen".

Klik op "Certificaten"

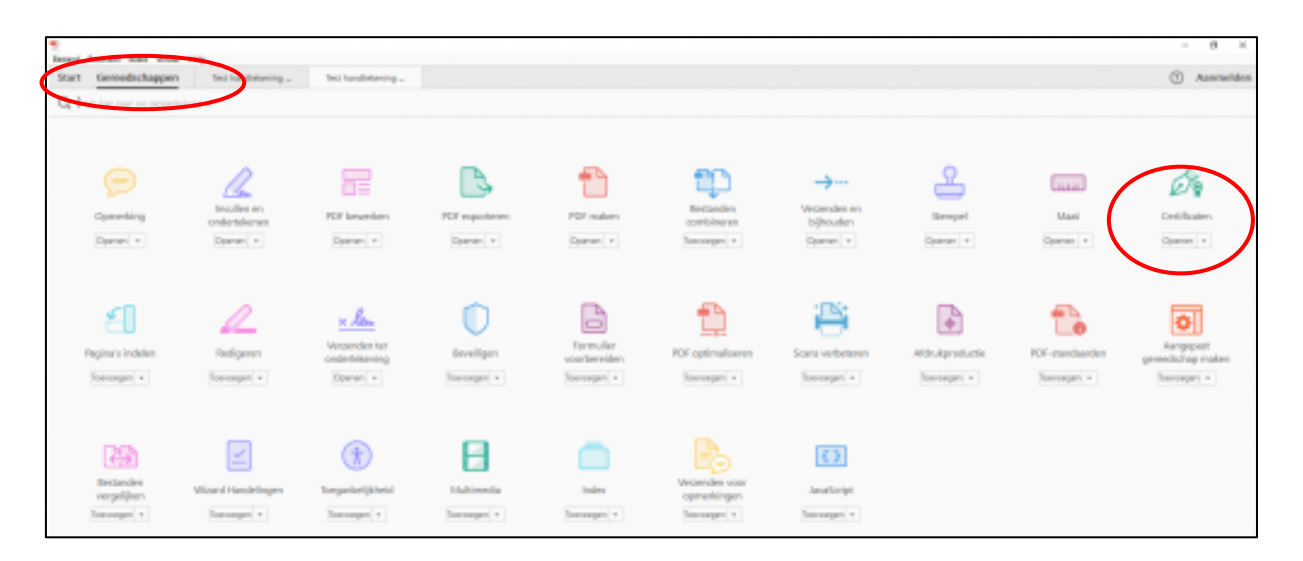

Klik bovenaan in het document op "Digitaal ondertekenen".

| Star | Geroodschappen | Test handtekening | Test handlekening #                                                    |
|------|----------------|-------------------|------------------------------------------------------------------------|
|      | 0 8 8 9        | ① ④ 1 /1          |                                                                        |
| de,  | Certificaten * |                   | 🕼 Digitaal andertekenen 🔥 Tijdszempel 🖉 Alle kandtekeningen valideren. |
|      |                |                   | Discriment digitaal andontalaman                                       |

Selecteer in het document een zone waar de handtekening zal komen.

Selecteer een Signature certificaat.

| Onderteke          | enen met een digitale id                                                                                     | ×                 |
|--------------------|----------------------------------------------------------------------------------------------------|-------------------|
| Kies de digit      | ale id waarmee u wilt ondertekenen:                                                                          | Vernieuwen        |
| • R                | Frederik Vernelet (Signature) (Digitale Windows-id)<br>Uitgegeven door: Citizen CA, Verloopdatum: 2017.10.22 | Details weergeven |
|                    | Frederik Vernelen (Authenticati (Digitale Windows<br>Uitgegeven door: Citizen CA, Verloopdatum: 2017.10.22   | s-id)             |
|                    |                                                                                                    | Details weergeven |
| Wouter<br>Uitgegev | r Verhelst (Authentication) (Digitale Windows-id)<br>en door: Citizen CA, Verloopdatum: 2025.06.17           | Details weergeven |
| ?                  | Nieuwe digitale id configureren An                                                                           | nuleren Doorgaan  |

Het programma vraagt nu om het document op te slaan.

Daarna wordt u gevraagd om uw pincode in te geven.

Geef uw pincode in en klik op "OK".

# Het document is nu ondertekend.

# → Op Mac

Klik bovenaan op "Gereedschappen":

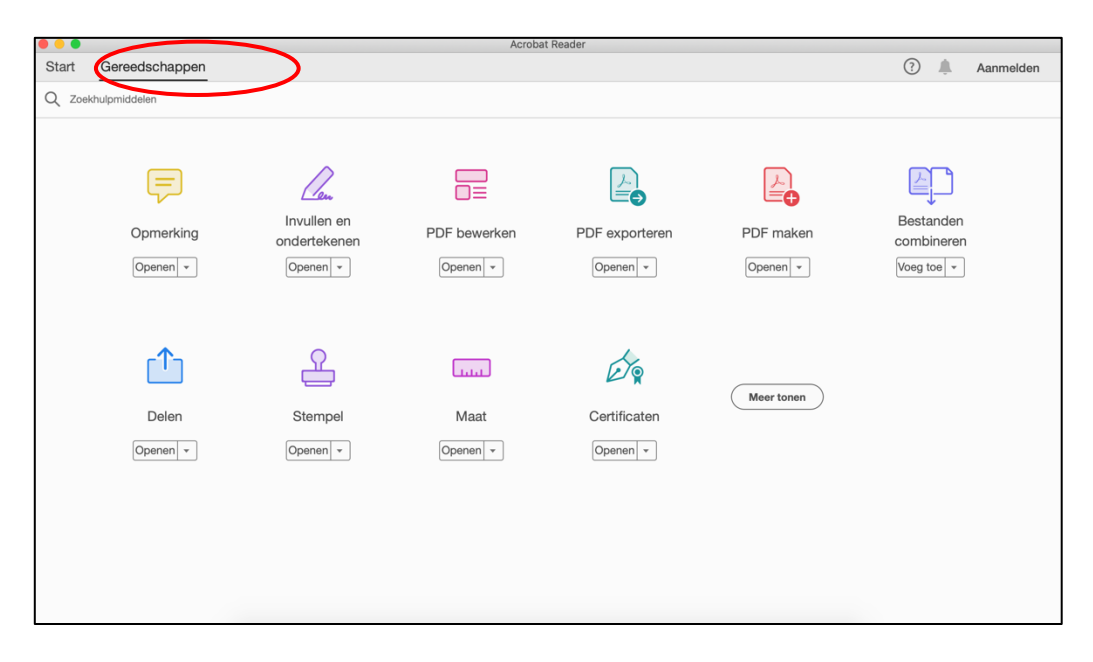

Klik daarna op "Certificaten"

| • • • |                       |                                       | Acroba                   | t Reader       |           |                                     |
|-------|-----------------------|---------------------------------------|--------------------------|----------------|-----------|-------------------------------------|
| Start | Gereedschappen        |                                       |                          |                |           | ? 🔔 Aanmelden                       |
| Q Zoe | ekhulpmiddelen        |                                       |                          |                |           |                                     |
|       | Opmerking<br>Openen + | Invullen en<br>ondertekenen<br>Openen | PDF bewerken             | PDF exporteren | PDF maken | Bestanden<br>combineren<br>Voeg toe |
|       | Delen<br>Openen •     | Stempel<br>Openen •                   | Litt<br>Maat<br>Openen • | Certificaten   | Mertonen  |                                     |

| I dummy.pdf                      |   |           |
|----------------------------------|---|-----------|
| Start Gereedschappen dummy.pdf × | ? | Aanmelden |
|                                  |   | 20 Delen  |
| Certificaten                     |   | Sluiten   |
|                                  |   |           |
|                                  |   | Po        |
| 0                                |   |           |
| Dummy PDF file                   |   | <b>P</b>  |
|                                  |   |           |
|                                  |   | č0        |
| 4                                |   | 4         |
|                                  |   | O         |
|                                  |   | *         |
|                                  |   | Cu        |
|                                  |   | C.        |
|                                  |   | É.        |
|                                  |   | ~         |

Klik bovenaan in het document op "Digitaal ondertekenen"

# <u>Stap 2: Selecteer in het document een zone waar de handtekening</u> zal komen.

Je kan zelf een zone aanduiden waar je je digitale handtekening wil plaatsen.

Selecteer het Signature certificaat.

| Ondertek    | enen met een digitale id                                                                                       |                           |
|-------------|----------------------------------------------------------------------------------------------------|---------------------------|
| (ies de dig | itale id waarmee u wilt ondertekenen:                                                                          | Vernieuwen                |
|             | Wouter Verhelst (Signature) (PKCS#11-apparaat)<br>Uitgegeven door: CHizen CA, Verloopdatum: 2025.06.17         | Details weergeven         |
| 2           | Mac Developer: wouter.verhelst (Digitale Keychain<br>Uitgegeven door: Apple Worldwide Developer Re, Verloopda  | 1-id)<br>Itum: 2017.09.15 |
| 2           | Wouter Verhelst (Authentication) (Digitale Keychain-i<br>Uitgegeven door: Citizen CA, Verloopdatum: 2025.06.17 | d) Details weergeven      |
|             |                                                                                                    | Details weergeven         |
| 0           | Nieuwe digitale id configureren An                                                                             | nuleren Doorgaan          |

Je krijgt een voorbeeld van de elektronische handtekening te zien en er wordt gevraagd je pincode van je eID in te geven:

| $\odot$ $\bigcirc$ $\bigcirc$         | 👌 dummy.pdf                                                    |                                       |
|---------------------------------------|----------------------------------------------------------------|---------------------------------------|
|                                       |                                                                | 🕐 🌲 Aanmelden                         |
| € C                                   | 1 U <u>1</u> /1 📮 🖉 🖏                                          | Lo Delen                              |
| Certificaten                          |                                                                | Sluiten                               |
| C                                     | Ondertekenen als (Signature)"                                  | × 🛛                                   |
|                                       | Weergave Standaardtekst v                                      | Maken                                 |
| <u>e</u>                              | Digitaal onder                                                 | rtekend 📰                             |
| Dummy                                 | door                                                           | Ę                                     |
|                                       | (Signat                                                        | ure)                                  |
| _                                     | (Signature) Datum: 2020.                                       | 03.19<br>00'                          |
| 4                                     | (                                                              | 4                                     |
|                                       | Document vergrendelen na ondertekening     Certificaatgege     | O O                                   |
|                                       | Documentinhoud controleren die van invloed is op ondertekening | Revisie                               |
| · · · · · · · · · · · · · · · · · · · | Pincode of wachtwoord invoeren voor digitale id Vorige         | Ondertekenen                          |
|                                       |                                                                | L.                                    |
|                                       |                                                                | <u>*</u>                              |
|                                       |                                                                | · · · · · · · · · · · · · · · · · · · |

Het programma vraagt nu om het document op te slaan.

|                   | Opslaan als              |
|-------------------|--------------------------|
|                   |                          |
| Bewaar als:       | Test handtekening signed |
| Tags:             |                          |
| Locatie:          | 1 buildslave             |
| Indeling: Adobe P | DF-bestanden 🗘           |
|                   | Annuleer Bewaar          |

Daarna word je gevraagd om je pincode in te geven.

| sic PIN   |
|-----------|
|           |
|           |
|           |
|           |
|           |
| Appularan |
|           |

Geef je pincode in en klik op "OK.

## Het document is nu ondertekend.